## ClubRunner

<u>Help Articles > Club Help > Club - Administration Guide > Bulletins > How do I correct a bulletin that is too</u> wide?

## How do I correct a bulletin that is too wide?

Michael C. - 2021-03-23 - Bulletins

Within ClubRunner Bulletin Designer, the standard width of a bulletin is only 600 pixels wide. In the example below, the bulletin is stretched past this limit. If you experience this problem, please follow the steps below the image to return the web page to the correct width.

1. To correct the overly wide bulletin, login in to your home page.

|                   |      |                             |                       | ٥               | Member Login |
|-------------------|------|-----------------------------|-----------------------|-----------------|--------------|
| Rotary Green Town | Home | About our Club <del>-</del> | Calendar <del>-</del> | Donate          | Contact Us   |
|                   |      |                             |                       |                 |              |
|                   |      |                             | <b>Q</b> Ed           | ward Chu Member | Area Logout  |
| Data w            |      |                             |                       |                 |              |

2. Click on the Bulletin tab, and then the Manage Bulletin link under the tab.

| Admin  | My Club   | Runner   | Communication | Bulletin | Membership | Organization |
|--------|-----------|----------|---------------|----------|------------|--------------|
| Manage | Bulletins | Bulletin | Subscribers   |          |            |              |
|        |           |          |               |          |            |              |

3. Click Edit Bulletins.

| eBulleti           | in 3.0               |                   |                       |
|--------------------|----------------------|-------------------|-----------------------|
| Getting<br>Started | Edit<br>Bulletins    | Send<br>Bulletins | Archived<br>Bulletins |
| Edit Bu            | lletins              |                   |                       |
| ► Activ            | ve Bulletins         |                   |                       |
| ► Bulle            | etin Groups          |                   |                       |
| ► Banr             | ners                 |                   |                       |
| ► Foot             | ers                  |                   |                       |
| ► Glob<br>Bulle    | al Custom V<br>etins | Vidgets for       |                       |
|                    |                      |                   |                       |

 $\label{eq:constraint} 4. \ \mbox{You are now on the $Bulletin List$ page. Click the $Edit$ link next to the bulletin you wish to modify. }$ 

| Bulletin Li         | st                               |               |              |                    |                                                      |
|---------------------|----------------------------------|---------------|--------------|--------------------|------------------------------------------------------|
| Click on Bulletin N | lame or Edit to access the bulle | tin designer. |              |                    |                                                      |
| Search: 🔍           |                                  |               |              |                    | Create New Bulletin                                  |
| Date                | Name                             | Last Sent     | Published On | Visible on website | Actions                                              |
| General             |                                  |               |              |                    |                                                      |
| Dec 11, 2014        | Spring Fling                     |               | Dec 21, 2014 | 1                  | Edit Live Preview   Copy   Send   Delete   Archive   |
| Dec 11, 2014        | Happy Holidays                   |               | Dec 18, 2014 | 1                  | Edit   Live Preview   Copy   Send   Delete   Archive |
| Nov 17 2014         | Green Town Rotary News           |               | Dec 18 2014  | 1                  | Edit   Live Preview   Copy   Send   Delete   Archive |

Showing 1 to 3 of 3 entries

5. Hover your mouse over the widget you wish to modify, and click the  $\ensuremath{\textbf{Pencil}}$  icon to edit it.

|      | Drag & Drop to Rearrange Widgets | ÷ |
|------|----------------------------------|---|
| BUET | Bulletin Widget                  | ÷ |

6. Within the content editor bar, click on the **Create Table** button.

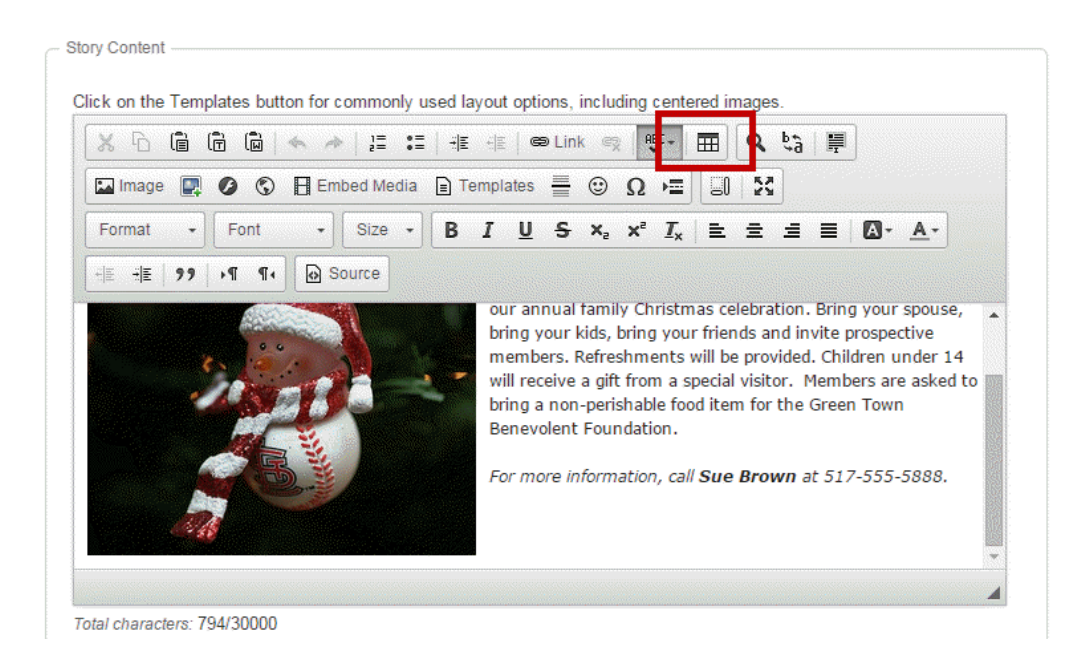

- 7. Use the following settings:
  - $\circ~$  For two column this side 190px for wide side: 390px
  - Align set to Center
  - Border set to 0

Note: the width of the template will determine how wide you information should be.

8. When you are done, click **OK** to add the table. Once the table is created, add your content inside the table and your content will not pass the edge.